## 1. Klikněte na odkaz

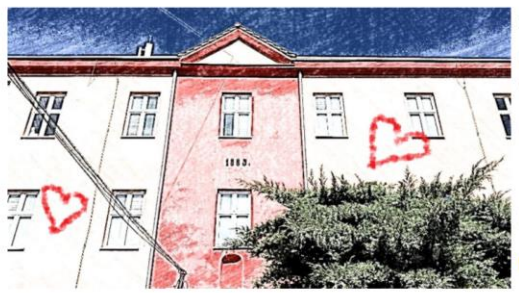

Zveme Vás na virtuální DOD na naší škole 14.1.2021. Od 13:00 do 17:00 vám budeme plně k dispozici na jednom z těchto odkazů... Rádi vás poznáme a zodpovíme veškeré vaše dotazy.

Připojte se, těšíme se na vás!

Připojit se na počítači nebo přes mobilní aplikaci Kliknutím sem se připojíte ke schůzce.

2. Pokud nechcete aplikaci Teams instalovat do svého počítače, klikněte na ZRUŠIT a poté otevřete schůzku ve svém prohlížeči

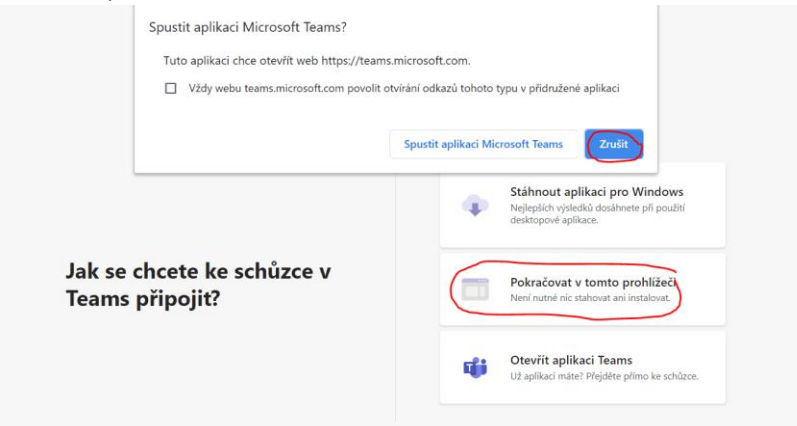

3. Prosím, napište své jméno a klikněte na PŘIPOJIT SE

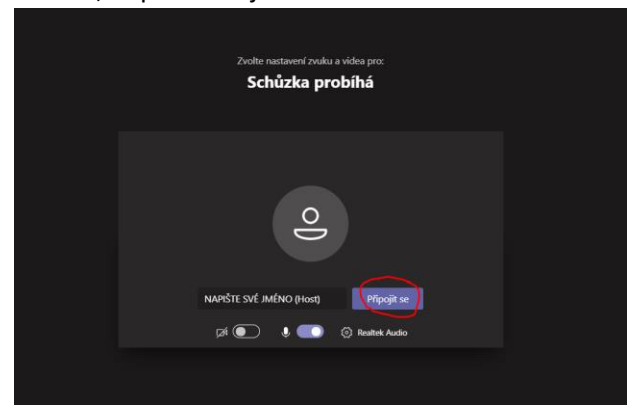

4. Gratulujeme, úspěšně jste se přihlásili. Rádi vás poznáme a zodpovíme veškeré vaše dotazy ©

Vaše Zdravka